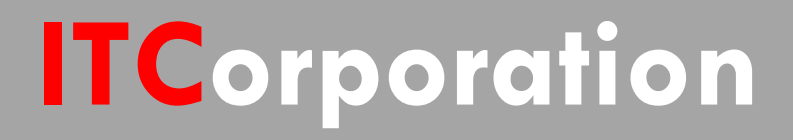

# SecureFirst

How to create a mesh VPN network using Tunnel Interfaces and OSPF

KNOWLEDGE DATABASE

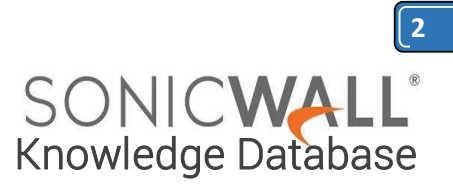

# How to create a mesh VPN network using Tunnel Interfaces and OSPF

## **DESCRIPTION:**

It is quite easy to implement a Hub and Spoke VPN network using both Tunnel Interface and OSPF but the transition to a mesh network can be troublesome if you want to redistribute the SonicWall's firewalled subnets.

### **RESOLUTION:**

If you simply use the option "Redistribute Connected Network" in your OSPF configuration, it will perfectly work in hub and spoke environment but will prevent transition to a mesh environment as a tunnel interface is considered a connected interface by the SonicWall, hence the "spoke to spoke" VPN tunnel will fail to be created as both spokes will try to contact each other via the already existing VPN tunnel to the Hub.

| 🕨 📮 s          | System                   |                                                                                                   | (4 (N/A)       | RIP Disabled                     |         | Ø                  | OSPF Disabled |        | Ø        |       |         |           |  |
|----------------|--------------------------|---------------------------------------------------------------------------------------------------|----------------|----------------------------------|---------|--------------------|---------------|--------|----------|-------|---------|-----------|--|
| - 👱 N          | Network                  | ÷ )                                                                                               | (5 (N/A)       | RIP Disabled                     |         | Ø                  | OSPF Disabled |        | Ø        |       |         |           |  |
|                | Interfaces               | <b>•</b> :                                                                                        | 216 (VPN)      | RIP Disabled                     |         |                    | OSPF Enabled  |        |          |       |         |           |  |
|                | Failover & LB            |                                                                                                   |                |                                  |         |                    |               |        | -        |       | -       |           |  |
|                | Zones                    |                                                                                                   |                |                                  |         |                    |               |        |          |       |         |           |  |
|                | DNS                      |                                                                                                   |                |                                  |         |                    |               |        |          |       |         |           |  |
|                | Address Objects          | Apply the following metric to default routes received from Advanced Routing protocols: 110 Change |                |                                  |         |                    |               |        |          |       |         |           |  |
|                | Services                 | Route Poly                                                                                        | Route Policies |                                  |         |                    |               |        |          |       |         |           |  |
|                | Routing                  | Routeron                                                                                          |                |                                  |         |                    |               |        |          |       |         |           |  |
|                | NAT Policies             | View Style:                                                                                       | All Policies   | C Custom Policies C Default Poli | des     |                    |               |        |          |       |         |           |  |
|                | ARP                      | E.c.                                                                                              | Source         | Dectination                      | Carries | Cataway            | Interface     | Matrix | Drianity | Drohe | Comment | Configure |  |
|                | MAC-IP Anti-spoof        | -                                                                                                 | Source         | Deschaton                        | Service | Gaterray           | Dite lace     | Medic  | Priority | Probe | Comment | Conigare  |  |
|                | DHCP Server              | 1                                                                                                 | Any            | 255.255.255.255/32               | Any     | 0.0.0.0            | XO            | 20     | 1        |       | 2       | 00        |  |
|                | IP Helper                | III 2                                                                                             | Any            | X1Default Gateway                | Any     | 0.0.0.0            | ×1            | 20     | 2        |       | Ø       | 0         |  |
|                | Web Proxy<br>Dynamic DNS | П з                                                                                               | Any            | X0 Subnet                        | Any     | 0.0.0.0            | xo            | 20     | 3        |       | ø       | 0         |  |
|                | Network Monitor          | <b>4</b>                                                                                          | Any            | X1 Subnet                        | Any     | 0.0.0.0            | X1            | 20     | 4        |       | ø       | 0         |  |
| 3 🕑 ۱          | 3G/Modem                 | <b>5</b>                                                                                          | Any            | X2 Subnet                        | Any     | 0.0.0.0            | X2            | 20     | 5        |       | ø       | 0         |  |
| 🕨 📥 s          | SonicPoint               | -                                                                                                 |                |                                  |         |                    |               |        |          |       | 2       | 00        |  |
| - F 🎼 E        | Firewall                 | 6                                                                                                 | Any            | 1.1.212.0/24                     | Any     | 0.0.0.0            | 216           | 110    | 0        |       | 2       | 0         |  |
| • 🔞 •          | OPI-SSL                  | 7                                                                                                 | Any            | 10.10.212.0/24                   | Any     | 0.0.0.0            | 216           | 110    | 7        |       | Ø       | 0         |  |
| ► <b>6</b> ∂ ∨ | /oIP                     | 8                                                                                                 | Any            | 10.10.216.0/24                   | Any     | 0.0.0.0            | 216           | 110    | 8        |       | Ø       | 0         |  |
| ► 💎 A          | Application Firewall     | 9                                                                                                 | Any            | 10.71.10.0/24                    | Any     | 0.0.0.0            | 216           | 110    | 9        |       | ø       | 0         |  |
| - 6 v          | /PN                      | <b>I</b> 10                                                                                       | Any            | 10.71.216.0/24                   | Any     | 0.0.0.0            | 216           | 110    | 10       |       | ø       | 0         |  |
| ▶ 🔣 s          | SSL VPN                  | 11                                                                                                | X1 IP          | Any                              | Any     | X1 Default Gateway | X1            | 20     | 11       |       | ø       | 0 0       |  |
| → 🔮 v<br>→ 🚑 u | Jsers                    | <b>1</b> 2                                                                                        | Any            | 0.0.0/0                          | Any     | 1.1.211.1          | X1            | 20     | 12       |       | ø       | 0         |  |

Figure 1

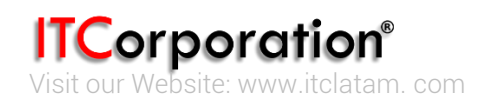

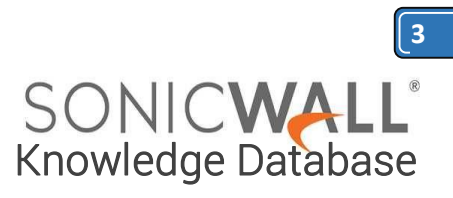

| • 💻       | System                      |                                                  | (5 (N/A)         | RIP Disabled                          |                | Ø                  | OSPF Disabled |        | Ø        |       |         |            | • |  |  |
|-----------|-----------------------------|--------------------------------------------------|------------------|---------------------------------------|----------------|--------------------|---------------|--------|----------|-------|---------|------------|---|--|--|
| - 👱       | Network                     | <b>•</b> 3                                       | 216 (VPN)        | RIP Disabled                          |                | Ø                  | OSPF Enabled  |        | Ø        |       |         |            |   |  |  |
|           | Interfaces<br>Failover & LB |                                                  |                  |                                       |                |                    |               |        |          |       |         |            |   |  |  |
|           | Zones<br>DNS                | Apply the fo                                     | lowing metric to | o default routes received from Advanc | ed Routing pro | tocols: 110 Change |               |        |          |       |         |            |   |  |  |
|           | Address Objects<br>Services | Address Objects Route Policies I to 12 (of 12) ( |                  |                                       |                |                    |               |        |          |       |         |            |   |  |  |
|           | Routing                     | View Style:                                      | Al Policies      | C Custom Policies C Default Policie   | 5              |                    |               |        |          |       |         |            |   |  |  |
|           | NAT Policies                | Γ :                                              | Source           | Destination                           | Service        | Gateway            | Interface     | Metric | Priority | Probe | Comment | Configure  |   |  |  |
|           | MAC-IP Anti-spoof           | Π 1                                              | Any              | 255.255.255.255/32                    | Any            | 0.0.0.0            | xo            | 20     | 1        |       | ø       | 0          |   |  |  |
|           | DHCP Server                 | III 2                                            | Any              | X1 Default Gateway                    | Any            | 0.0.0.0            | X1            | 20     | 2        |       | ø       | 0          |   |  |  |
|           | IP Helper<br>Web Proxy      | П з                                              | Any              | X0 Subnet                             | Any            | 0.0.0.0            | x0            | 20     | 3        |       | ø       | 0          |   |  |  |
|           | Dynamic DNS                 | <b>I</b> 4                                       | Any              | X1 Subnet                             | Any            | 0.0.0.0            | X1            | 20     | 4        |       | ø       | 0          |   |  |  |
| 0         | Network Monitor             | 5                                                | Any              | X2 Subnet                             | Any            | 0.0.0.0            | X2            | 20     | 5        |       | Ø       | 0          |   |  |  |
|           | 3G/Modem<br>SonicPoint      | <b>F</b> 6                                       | Any              | 1.1.211.0/24                          | Any            | 0.0.0.0            | 216           | 110    | 6        |       | ø       | 0          |   |  |  |
| ٠ 🏟       | Firewall                    | <b>7</b>                                         | Any              | 10.10.216.0/24                        | Any            | 0.0.0.0            | 216           | 110    | 7        |       | Ø       | 0          |   |  |  |
| • 6       | DPI-SSL                     | <b>■</b> 8                                       | Any              | 10.71.216.0/24                        | Any            | 0.0.0.0            | 216           | 110    | 8        |       | ø       | 0          |   |  |  |
| <u>}</u>  | VoIP                        | 9                                                | Any              | 10.10.211.0/24                        | Any            | 0.0.0.0            | 216           | 110    | 9        |       | ø       | 0          |   |  |  |
| • 🖓       | Anti-Spam                   | <b>I</b> 10                                      | Any              | 10.71.211.0/24                        | Any            | 0.0.0.0            | 216           | 110    | 10       |       | ø       | 0          |   |  |  |
| ه ا       | VPN                         | П 11                                             | X1 IP            | Any                                   | Any            | X1 Default Gateway | X1            | 20     | 11       |       | ø       | 0          |   |  |  |
|           | SSL VPN                     | II 12                                            | Any              | 0.0.0.0/0                             | Any            | 1.1.212.1          | X1            | 20     | 12       |       | ø       | 0          |   |  |  |
| Status: F | Users                       | Add                                              |                  | Delete                                |                |                    |               |        |          |       |         | Delete All | • |  |  |

### Figure 2

In figure 1, you can see that a route exist to the second spoke (#6). In Figure 2, it should the equivalent on Spoke 2 (route #6).

The solution in to create a fully mesh environment is to use the OSPF "Passive" mode on the connected interface of all the mesh network's nodes.

When OSPF passive mode is enabled on an interface, neither OSPF packets are sent nor any received on this interface. It only results in that interface's network being advertised by OSPF to other OSPF peers as LSA 1 (Router) instead of LSA5 (External) when using "Redistribute Connected Networks".

To Activate the Passive mode on your SonicWall's internal networks, simply go to Network, Routing.

Then configure an internal network.

| Routing                        | - nis            |              |               |               |                |  |  |  |  |
|--------------------------------|------------------|--------------|---------------|---------------|----------------|--|--|--|--|
| Routing Mode: Advanced Routing |                  |              |               |               |                |  |  |  |  |
| Ŧ                              | Interface (Zone) | RIP          | Configure RIP | OSPEv2        | Configure OSPF |  |  |  |  |
| *                              | X0 (LAN)         | RIP Disabled | Ø             | OSPF Disabled | $\oslash$      |  |  |  |  |
| *                              | XI (WAN)         | RIP Disabled | Ø             | OSPF Disabled | Ø              |  |  |  |  |

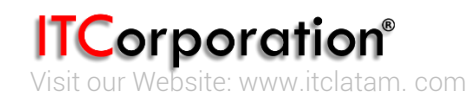

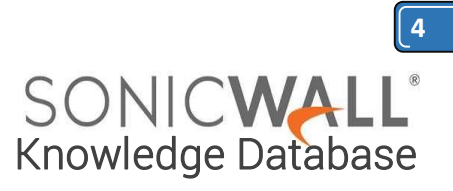

# Then simply choose the mode "Passive"

| 2 Configuration |                                        |                                                        |                                                                                                    |                                                                                                    |
|-----------------|----------------------------------------|--------------------------------------------------------|----------------------------------------------------------------------------------------------------|----------------------------------------------------------------------------------------------------|
| Passive 🖌       |                                        | OSPF Area:                                             | 0                                                                                                    |                                                                                                    |
| 40              |                                        | OSPFv2 Area Type:                                      | Normal                                                                                                    | ¥                                                                                                    |
| 10              |                                        | Interface Cost (1 - 65535):                            |                                                                                                    | 🗹 Auto                                                                                                    |
| Disabled        | ~                                      | Router Priority: (0 - 255):                            | 1                                                                                                    |                                                                                                    |
|                 |                                        |                                                        |                                                                                                    |                                                                                                    |
|                 | 2 Configuration Passive 40 10 Disabled | 2 Configuration<br>Passive V<br>40<br>10<br>Disabled V | 2 Configuration         Passive       OSPF Area:         40       OSPFv2 Area Type:         10       Interface Cost (1 - 65535):         Disabled       Router Priority: (0 - 255): | 2 Configuration         Passive       OSPF Area:         40       OSPFv2 Area Type:         10       Interface Cost (1 - 65535):         Disabled       Router Priority: (0 - 255): |

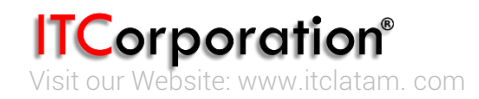